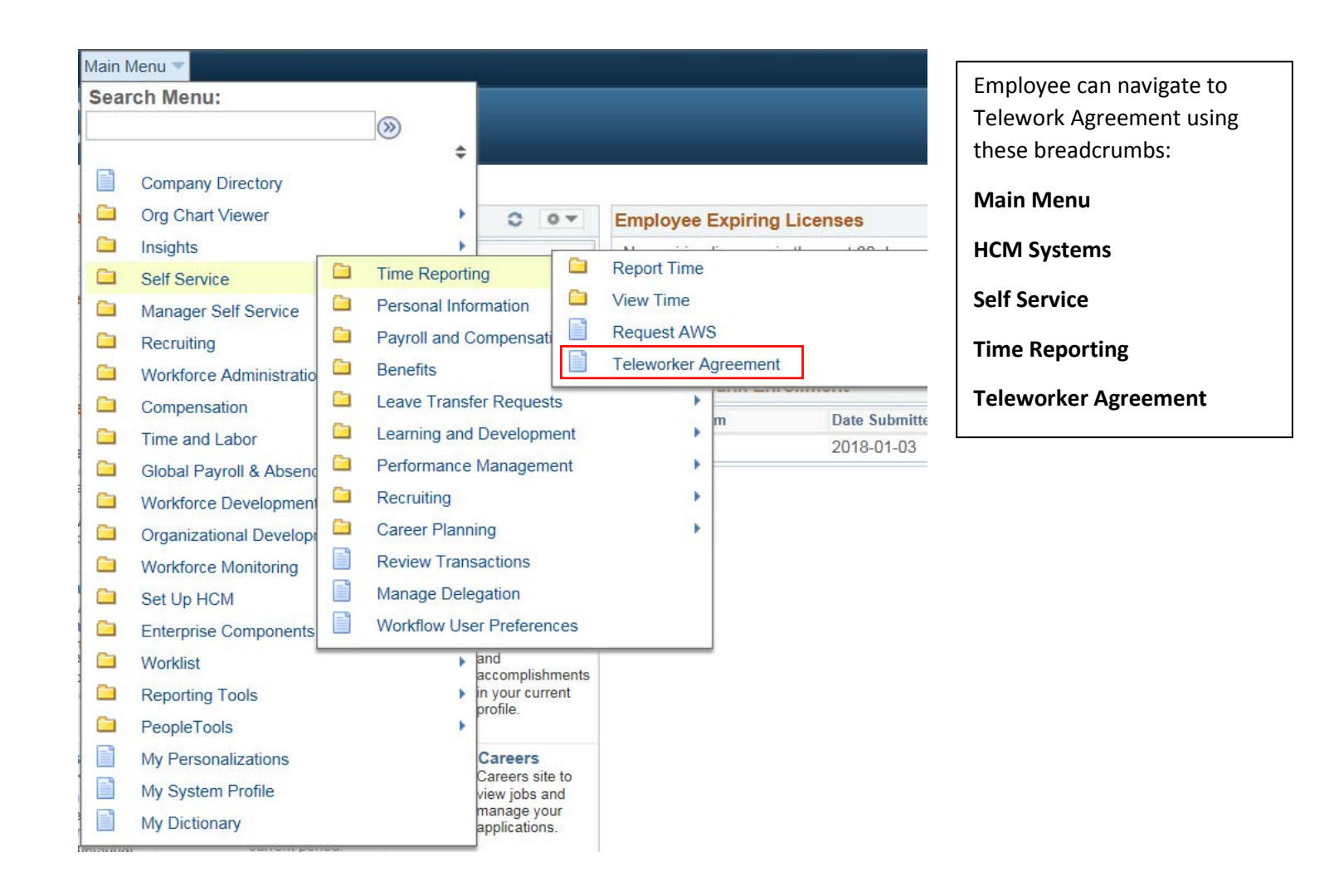

1

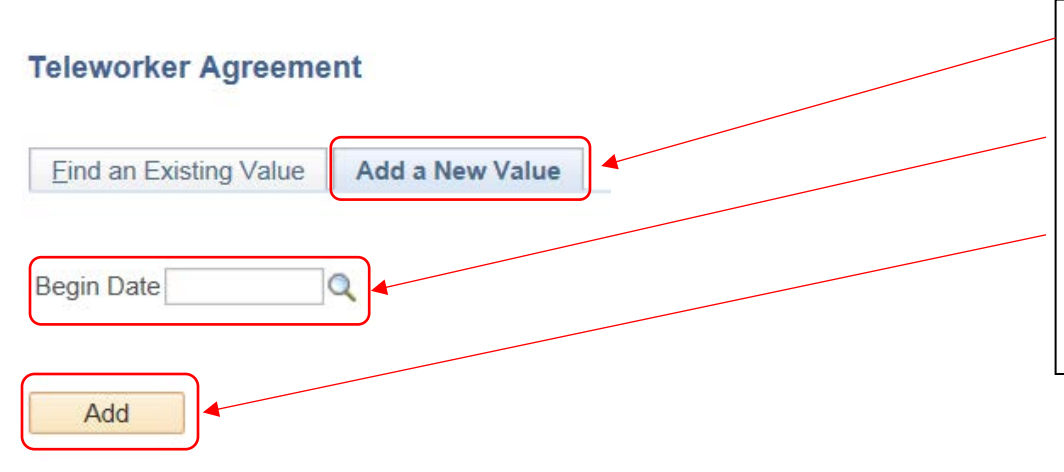

## Select Add a New Value.

Enter **Begin Date**, select the magnifying glass to pull up a list of dates. They are all the beginning of a pay period (Wednesday).

Select Add.

The Telework Request page will populate on your screen.

Find an Existing Value Add a New Value

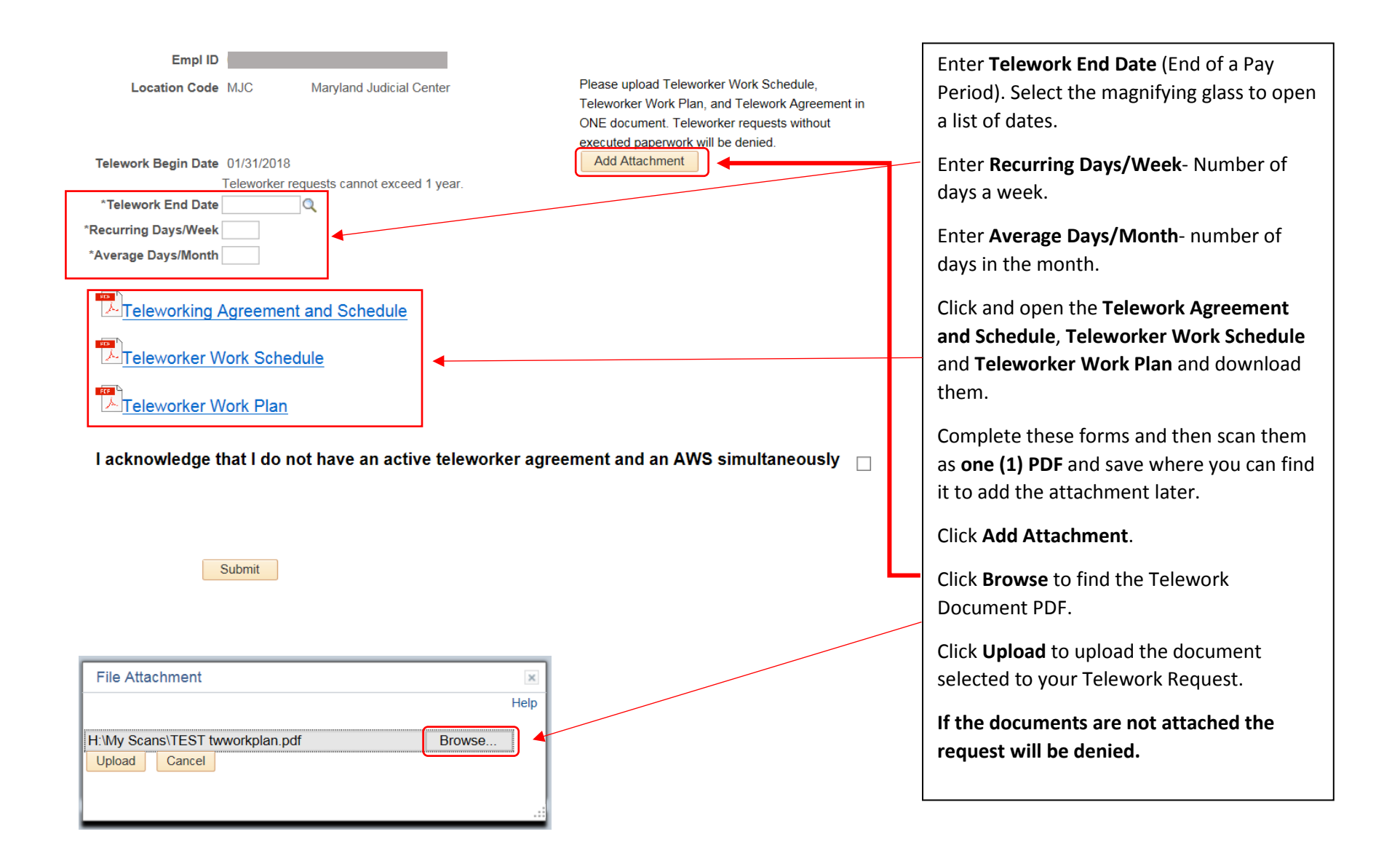

3

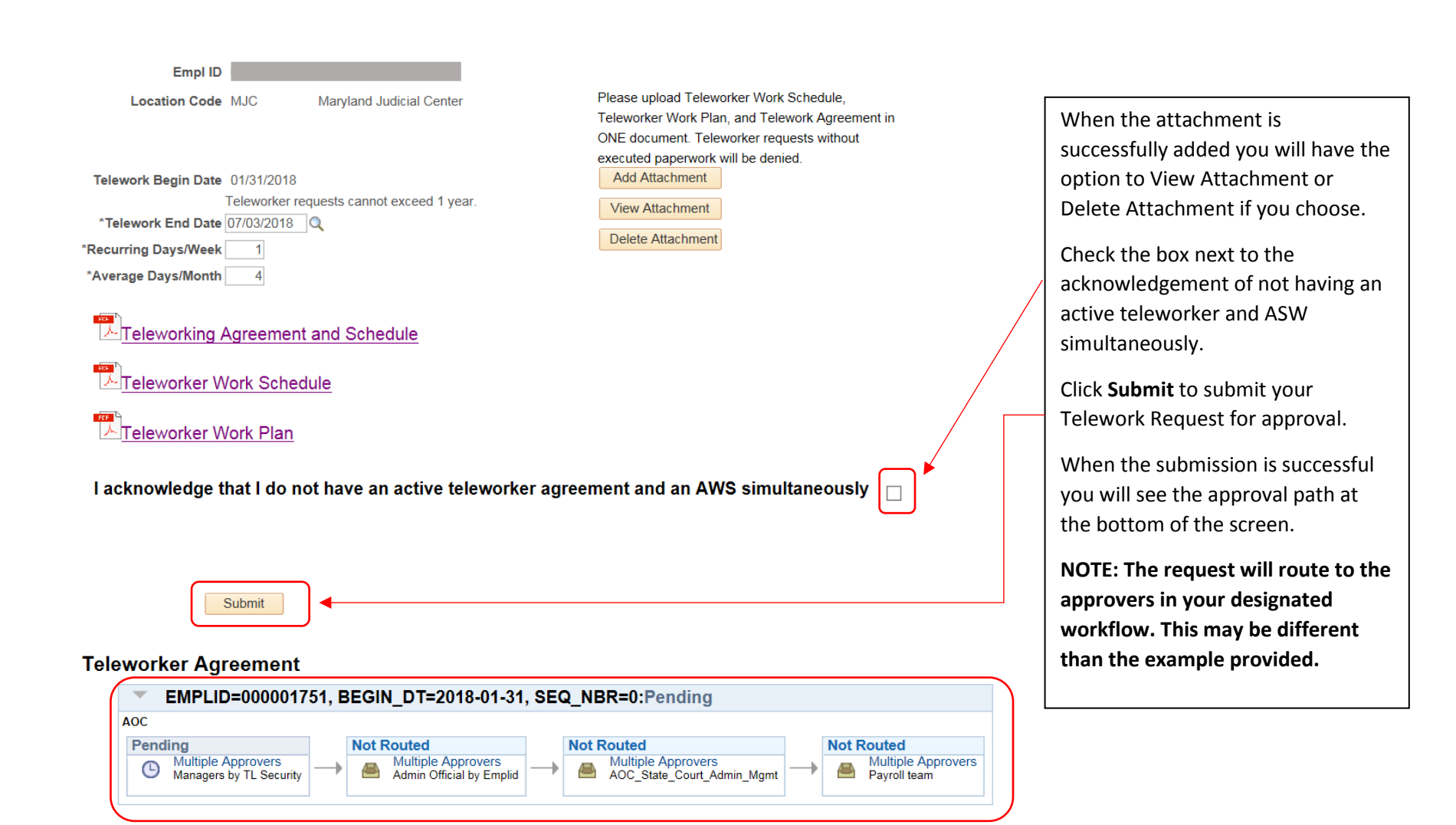

Employee My HR page will show the Telework Agreement <u>after the final approval</u> by Payroll.

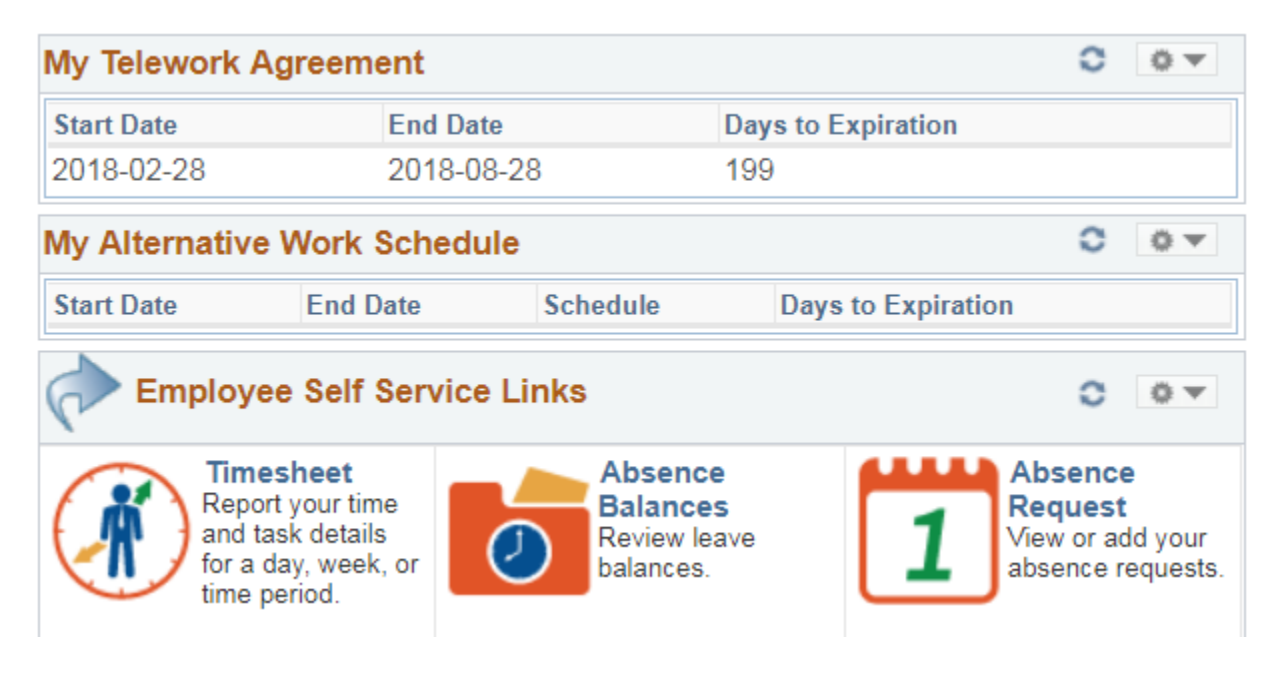